## **口座振替明細の**修正

## 詳細手順

口座振替明細の修正

|                                                                                                    | 2018<br>20<br>20 ptm 1920 *                                                                    | 口座振替明細一覧画面か<br>ら修正する口座振替明細を選択し、明細の<br>修正を行います。                 |
|----------------------------------------------------------------------------------------------------|------------------------------------------------------------------------------------------------|----------------------------------------------------------------|
| 3 大約信用会球<br>25、105-2048年 建数学校 2084/05/101426 日分子, 40日 2084/05/10                                                                                                    | 12/9-861300 H3-11                                                                              | ▶(ア)修正を行うデータを選択します。                                            |
|                                                                                                    | SHORE STATE                                                                                    | ▶(イ) 明瞭更 をクリックします。                                             |
| 口言語發明細一質                                                                                                    |                                                                                                |                                                                |
| AR SHAREBUT, MAREFSJER, COAL<br>BLAMARAYSHOL, BRMADBFSJER, COAL<br>デ企業項相                                                                                                    |                                                                                                |                                                                |
| 25.11 25/757 UDV SIZE-F                                                                                                    |                                                                                                | いない場合、この部分には何も表示されま<br>せん。                                     |
|                                                                                                    | -                                                                                              | 口座振替明細は1画面に5件まで表示され                                            |
| AN                                                                                                    | 第1440)<br>清平) ジルーゴ<br>YEC/WL                                                                   | なり。51件以上のデータがのる場合には複<br>数ページに表示します。                            |
| の<br>1001年7月1日<br>1001年7月1日<br>1011年7月1日<br>1011年7月1日<br>1011年7 | 000; (P10), 40, 1                                                                              | 表示された口座振替明細は「需要家番号順                                            |
| C 1122233444     T 122233444     T 12223344     T 122233444     T 122233444     T 122233444     T 12223344     T 12223344     T 12223344     T 12223344     T 12223344     T 12223344     T 12223344     T 12223344     T 1222334     T 12223     T 12223     T 12223     T 12223     T 12223     T 1222     T 122     T 122     T 122     T 12     T 1     T 1     T 1                                                                                                    | 000:18:20.44.1                                                                                 |                                                                |
| で 19808222015 前社2-5一時間001<br>前達 000874<br>77方: 7780<br>022 マンター時間002                                                                                                    | 000: ((5))(2)(3)                                                                               | 番号」と「グループ名称」から絞込検索す<br>ることができます。                               |
| C 22333444555<br>型型 33444555                                                                                                    | 000: IRG(1,470.)                                                                               |                                                                |
| C 2727000762054 単純 0772092<br>オポッキ ハナコ                                                                                                    | 000187251-541.1<br>121-5519-714 202583                                                         |                                                                |
| 1233株会<br>教育家委先動画 加ら グループ名称                                                                                                    | 82                                                                                             | 細の登録処理を行います。                                                   |
|                                                                                                    | 307                                                                                            |                                                                |
| 激化された明細を表更します<br>位化された明細を表更します  ・ ・ ・ ・ ・ ・ ・ ・ ・ ・ ・ ・ ・ ・ ・ ・ ・ ・                                                                                                    | HERTER                                                                                         | 口座振替明細一覧より明細を選択し、                                              |
| この年齢者期間情報的シジ月時を登録します   今日コンテルシング目時を登録します   日期語ブル・・・・・・・・・・・・・・・・・・・・・・・・・・・・・・・・・・・・                                                                                                    | R線電展登録<br>外部ファイルから明緒を登録<br>ブルーブ名称登録                                                            | 明明除  をクリックすると、登録済明<br>  細の削除ができます。                             |
| <u>R5</u><br>1.9697-0                                                                                                    | 土におりちらコンテンツは、第6時によって位置されています。<br>・<br>・<br>・<br>・<br>・<br>・<br>・<br>・<br>・<br>・<br>・<br>・<br>・ | 明細 <b>爾楚登録</b> をクリックすると、最近1 ヶ月間の口座振替履歴から口座振替明細の 登録ができます。       |
| $\checkmark$                                                                                                    |                                                                                                |                                                                |
|                                                                                                    |                                                                                                | 外部ファイルから明細を登録型をクリック<br>すると、外部ファイルに作成したデータ<br>から口座振替明細の登録ができます。 |
|                                                                                                    | 1                                                                                              | グループ名称登録<br>焼の <u>ワルーフ名</u> 称豆録や既に登録されてい<br>るグループ名称削除ができます。    |

| 21020300110-1000000000000000000000000000                                                                                                    | 明細変更画面に登録されている内容が表示                    |
|----------------------------------------------------------------------------------------------------|----------------------------------------|
| MITAS Contraction State Total State Dotal State Dotal State Dotal State Dotal State State | されよりので、修正を行いより。                        |
| 8大崎宿用金庫 との-時に250 HD-FB *                                                                                                    | ▶ (ア)需要家番号(お客様番号)が表示されま                |
| 252 € (B)20166 8162 81 BADO 1421 224 (2 4012 20440/10 1421)                                                                                                    | す。                                     |
| メイン あみ・こみあり 予数 日秋会 家が清明会話・形会 「新田信和安良・秋会」 田田信和 🎬                                                                                                    |                                        |
| *\$655.5293882238 *C322.86.00*10056.00                                                                                                    | →(イ)引落口座情報が表示されます。                     |
| *~4.) (# exit(注意: 年金.) Cataly/Merini<br>約細変更 ) 2.5 (# / Cataly/Merini                                                                                                    | 2 変更する場合は、以下のとおり入力して<br>イださい           |
| (こからごの後日を入れて、「日本 だかりを用してくだれら<br>(いがつくな)後日注入力と思って、                                                                                                    |                                        |
| 0.0000                                                                                                    | 引落先の支店名を変更する場合は、金融                     |
| (7)                                                                                                    | 機関検索機能により変更してください。                     |
| (2) 引通口腔情報                                                                                                    | 「第3章 22.金融機関検索をす                       |
| 1150M- 00 2:3-040000                                                                                                    | るには」参照                                 |
|                                                                                                    |                                        |
| 81994444/701x                                                                                                    | 引落預金の科目を変更する場合は、「普                     |
| 1384446(#F)<br>#####568                                                                                                    | 通」「当座」「貯蓄」「その他」から選択し                   |
|                                                                                                    | てください。                                 |
| (3) 七0倍                                                                                                    |                                        |
| - (7)                                                                                                    | 引落口座畨号                                 |
| Anno Selection and Anno Selection and an                                                                                                    |                                        |
|                                                                                                    |                                        |
|                                                                                                    | 預金者名(カナ)                               |
| #21 #947 #3_00158 27-0108. #14602-1188. 010-07.                                                                                                    | 変更する場合は、引落預金者のカナ氏名                     |
|                                                                                                    | (48桁まで)を入力してください。                      |
|                                                                                                    | 西今来夕(谋守)                               |
|                                                                                                    | 預並有右(漢子 <i>)</i><br>恋雨する提合け、引落箱全者の漢字氏名 |
|                                                                                                    |                                        |
|                                                                                                    |                                        |
| -                                                                                                    | ➡( ウ ) グループ                            |
|                                                                                                    | 変更する場合は、グループ名を選択して                     |
|                                                                                                    | ください。                                  |
|                                                                                                    | ➡( エ ) 🛛 📆 をクリックします。                   |
|                                                                                                    | ¶                                      |
|                                                                                                    |                                        |
|                                                                                                    | クリア をクリックすると 全融機関名                     |
|                                                                                                    |                                        |
|                                                                                                    |                                        |
|                                                                                                    |                                        |

|                                            |                                            |                                        | →                        |
|--------------------------------------------|--------------------------------------------|----------------------------------------|--------------------------|
| Def 19 19 19 19 19 19 19 19 19 19 19 19 19 | 2-4/0 44/04                                |                                        |                          |
| +RL + O 1 2 Own He                         | 10. 19 19 19 19 19 19 19 19 19 19 19 19 19 | 0:00                                   | ■ 止内容を確認した後、  確定   をクリック |
| PERMIT PERMIT                              | 6/4618/46180032.dv                         | 🔄 jenne 100                            | します。                     |
| 8 大崎信用金庫                                   |                                            | 12-(7-48811250 WED-19                  |                          |
| 2104 (B) (2008 - 10 10 10 10               | exiterina tales estivitor and              | 2004/0/10 15:10 0007/0F                |                          |
|                                            |                                            |                                        |                          |
| X421EAGEFUT                                | INCO NOVINTIA-                             | THE REGARDS - STATES                   |                          |
| • 新公共明確登録 • 口腔服装明                          | WELTE ME                                   |                                        |                          |
| 明細發展確認                                     |                                            | R-AD TRANSPORTED AND DESCRIPTION AND   |                          |
| Co-Countrager,                             | SOUTH CEAN                                 | ZERT/DESCRIPTION                       |                          |
| () =====                                   |                                            |                                        |                          |
| TTEL CONTRACT                              |                                            | 3                                      |                          |
|                                            |                                            | 2                                      |                          |
|                                            |                                            |                                        |                          |
| R15234                                     | 市ビルー構成大学                                   | 48                                     |                          |
| 81%19.21%18                                | EA                                         |                                        |                          |
| 1111111111111111111111111111111111111      | 10171/01                                   |                                        |                          |
| 101924-60893                               |                                            |                                        |                          |
| REFATES                                    |                                            |                                        |                          |
| (9) Z.D.H                                  |                                            | 0                                      |                          |
| 76-76 ITTL 161                             |                                            |                                        |                          |
| Present Contraction                        |                                            |                                        |                          |
|                                            | 1                                          |                                        |                          |
|                                            | 6                                          |                                        |                          |
|                                            |                                            |                                        |                          |
| <u>#5</u>                                  |                                            |                                        |                          |
|                                            |                                            | ************************************** | -                        |
| 4                                          |                                            | 3 0 C/0-\$10                           |                          |
|                                            |                                            |                                        |                          |
|                                            | $\prec$                                    |                                        |                          |
|                                            |                                            | -                                      | → 登録完了画面が表示され 修正した明細登    |
| 20180                                      | 9-40 48700                                 | + 0 3 2 0 * 10 * mill                  |                          |
| 会 未給付用金崩                                   |                                            | 大規注用金属 がイレクトバル                         | 业家が先」 しよ ダ。              |
| C / Weight and                             |                                            |                                        |                          |
| 202 € 704 m \$ # 2000/4/10 1100 125/6      | 246081 2000/4/11 12:511                    | -113701                                |                          |
| X42 BR-CHER FRHR                           | REMARKS RO                                 | 明細境報意識-開会 加口和二                         |                          |
| *1655.52/10/043 · CHERISTON                | the we                                     |                                        | 口密辰部時期会  をクリックすると、       |
|                                            |                                            |                                        | □ □                      |
| 曾錄完了                                       |                                            |                                        |                          |
| Martine Patrice 71, 81 P.                  |                                            | 871.81.F.                              |                          |
| The state of the lates                     |                                            | 2                                      |                          |
| S                                          |                                            | 2                                      |                          |
| No. No No                                  |                                            |                                        |                          |
| クルスジンテストは単語が時期に用いていた。<br>クルスジンテストはのCREALER |                                            | シスピンプロレンション                            |                          |
|                                            |                                            |                                        |                          |
|                                            |                                            |                                        |                          |
|                                            | DENVINE                                    | tai mel                                |                          |